# LSMU VPN instrukcija Windows operacinei sistemai

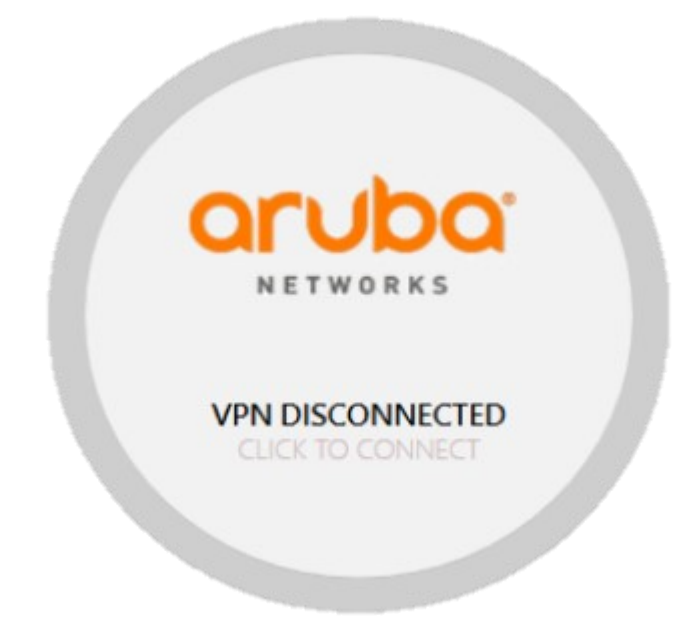

# Instrukcijoje rasite šią informaciją:

| LSMU V | /PN programos atsisiuntimas | 2 |
|--------|-----------------------------|---|
| LSMU V | /PN įdiegimas               | 3 |
| LSMU V | /PN naudojimas              | 7 |

#### LSMU VPN programos atsisiuntimas

 Jungiamės per naršyklę adresu <u>https://vpn.lsmu.lt/via</u> (instrukcija paruošta naudojantis Firefox naršykle. Naudojantis kita naršykle, atsiveriančių langų ar mygtukų išvaizda gali skirtis).

| E                  | a Hewlett Packard<br>Enterprise company      |
|--------------------|----------------------------------------------|
|                    | VIA User Login                               |
|                    | Aruba-VPN                                    |
|                    | Username                                     |
|                    | Password                                     |
|                    | Log in                                       |
| Copyright © 2020 A | uruba, a Hewlett Packard Enterprise company. |

- 2. Suvedame savo pasijungimo vardą (vardpavaxxxx@kmu.lt) ir slaptažodį.
- 3. Atsisiunčiame ArubaVPN klientą. Windows operacinei sistemai Win32 arba Win64 priklausomai nuo to, kuri versija yra pas Jus. Jei nežinote, kokia versija jums reikalinga, siųskitės Win32.

| Welcome VIA user valdgaul1120@kmu.lt@78.58.166.215/authenticated                                                          |
|----------------------------------------------------------------------------------------------------|
| We have made our best guess at detecting your operating system and have determined it to be: null 32-bit (32-bit browser) |
| If this is correct, download your VIA client here:                                                                        |
| VIA Installer (Win32)                                                                                                    |
| Installers for other Operating Systems                                                                                    |
| <u>VIA Installer (Win64)</u><br><u>VIA Installer (MacIntel)</u>                                                           |
| Logout                                                                                                    |

## LSMU VPN įdiegimas

1. *Downloads* direktorijoje (jei nenustatyta kita dokumentų atsisiuntimui) atsiunčiamas ansetup.msi failas.

|   | 000_0010000000p |  |
|---|-----------------|--|
| 1 | ansetup.msi     |  |
|   |                 |  |

2. Kairiu pelės klavišu du kartus paspaudžiame ant jo ir paleidžiame programos įdiegimą. Atsidarius pranešimo langui, spaudžiame *More info.* 

| Windows protected your PC                                                                                                    | × |
|----------------------------------------------------------------------------------------------------|---|
| Microsoft Defender SmartScreen prevented an unrecognized app from<br>sing ling. Renning this app might put your PC at risk.<br><u>More info</u> |   |
|                                                                                                    |   |
|                                                                                                    |   |
|                                                                                                    |   |
|                                                                                                    |   |
| Don't run                                                                                                    |   |

3. Toliau spaudžiame mygtuką *Run anyway*.

| Microsoft I<br>starting. R | Defender Sm<br>unning this a | hartScreen p<br>app might p | prevented<br>ut your PC | an unrecogn<br>I at risk. | ized app from |  |
|----------------------------|------------------------------|-----------------------------|-------------------------|---------------------------|---------------|--|
| App:<br>Publisher:         | ansetup (1).<br>Unknown p    | msi<br>ublisher             |                         |                           |               |  |
|                            |                              |                             |                         |                           |               |  |
|                            |                              |                             |                         |                           |               |  |
|                            |                              |                             |                         |                           |               |  |
|                            |                              |                             |                         |                           |               |  |

4. Tada Next.

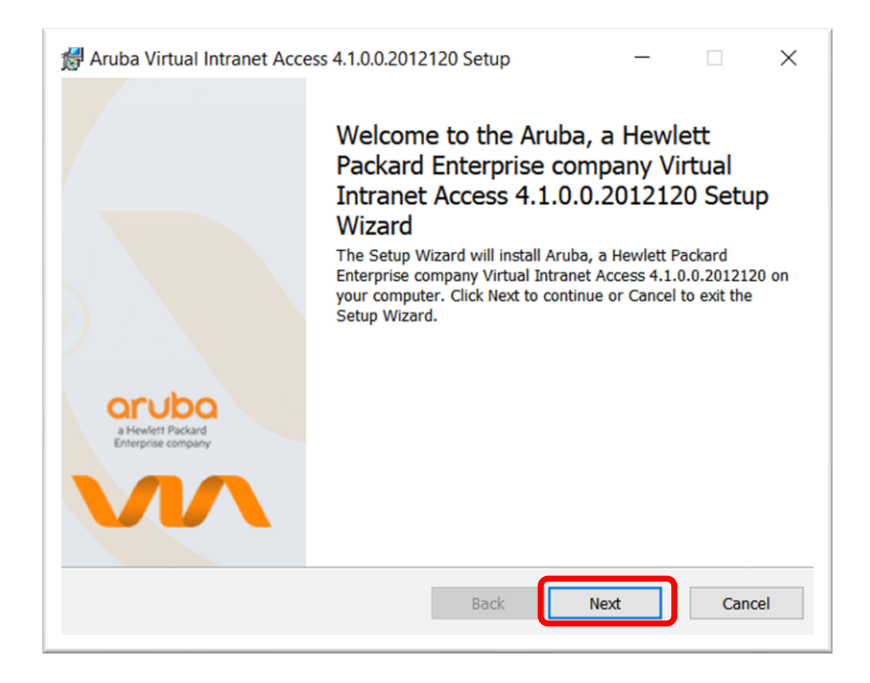

5. Patvirtiname sutikimą su sąlygomis pažymėdami langelį *I accept terms in the License Agreement.* 

| Virtual Intranet Access    | License Agreemen  | t and Compatibility | <br>^ |
|----------------------------|-------------------|---------------------|-------|
| Information                | -                 |                     |       |
|                            |                   |                     |       |
| Following is a list of sof | tware that VIA ha | s been tested with  | -     |
| Wireless Intermediate      | Driver            | Compatible          |       |
| JumpStart Wireless Int     | termediate Driver | Compatible          |       |
| Deterministic Network      | Enhancer          | Compatible          | -     |
| VMWare Bridge Protoc       | ol                | Compatible          | -     |
| TVT Packet Filter          |                   | Compatible          | -     |
| Odyssey Network Drive      | er                | Compatible          |       |
| J                          | -                 |                     | · ·   |

6. Spaudžiame Next.

| Aruba Virtual Intranet Access 4.1.0.0.2012120 Setup                                                  |     | ×   |
|----------------------------------------------------------------------------------------------------|-----|-----|
| Destination Folder<br>Click Next to install to the default folder or click Browse to choose another. | V   |     |
| Install Aruba, a Hewlett Packard Enterprise company Virtual Intranet Access 4.1.0.0.2012120 to:      |     |     |
| C:\Program Files\Aruba Networks\Virtual Internet Agent\<br>Browse                                    |     |     |
| Back Next                                                                                            | Can | cel |

7. Tada spaudžiame Install.

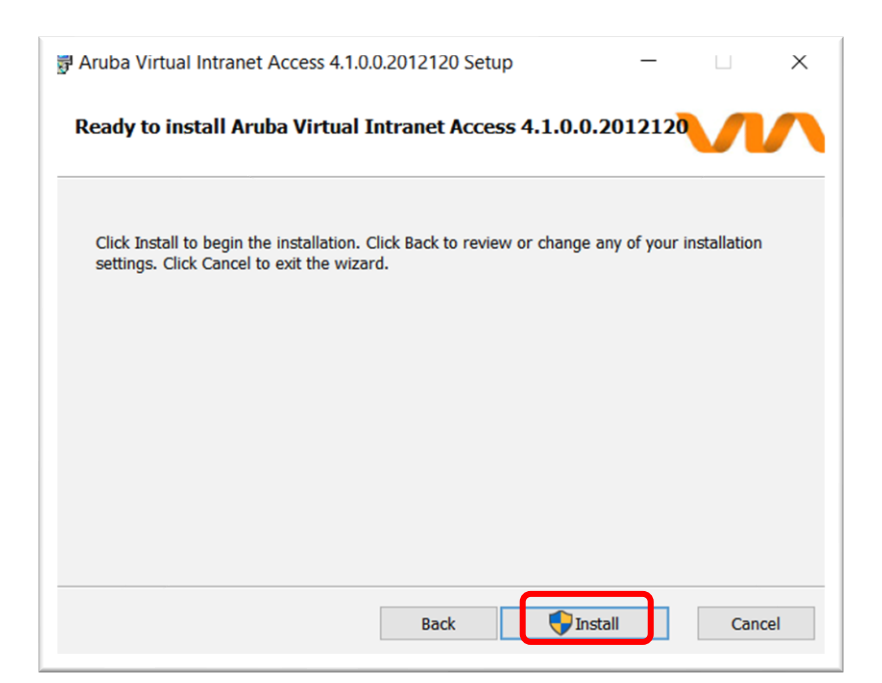

8. Atsidariusiame patvirtinimo lange spaudžiame *Finish*. Prieš tai dar gali paprašyti patvirtinti įdiegimą. Tai padarykite paspausdami *Yes*.

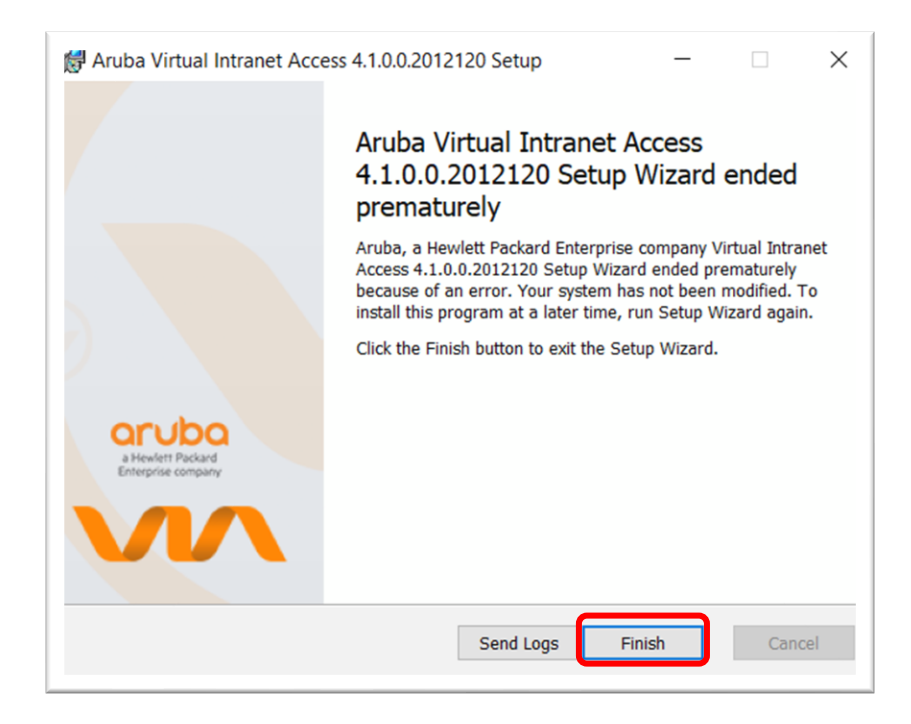

## LSMU VPN naudojimas

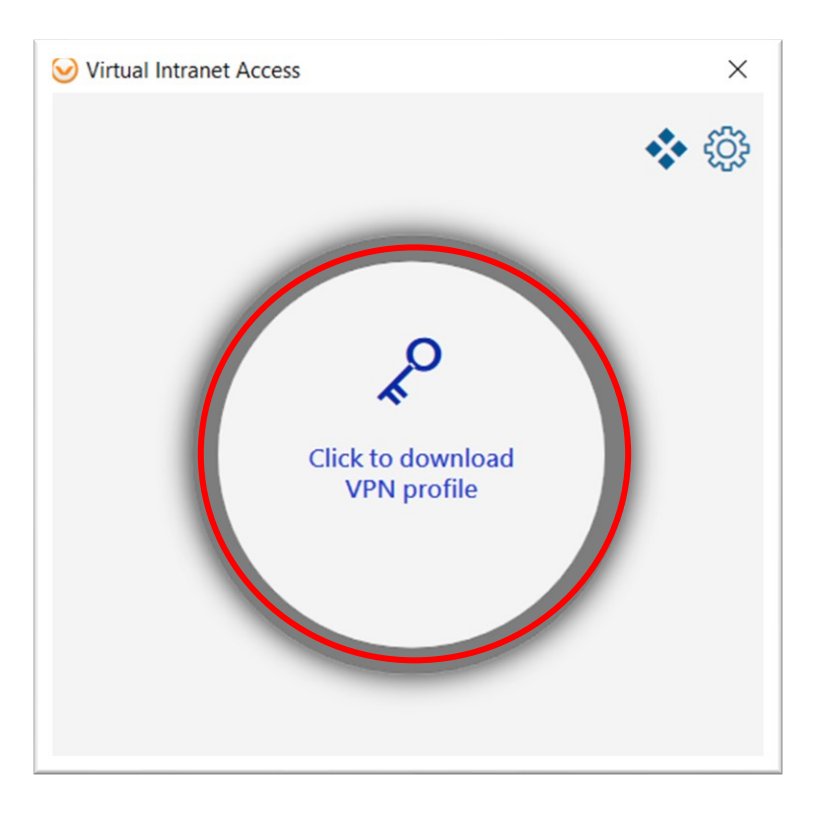

1. Atsidariusiame programos lange, spaudžiame Click to download VPN profile.

2. Įvedame adresą vpn.lsmu.lt ir spaudžiame Download.

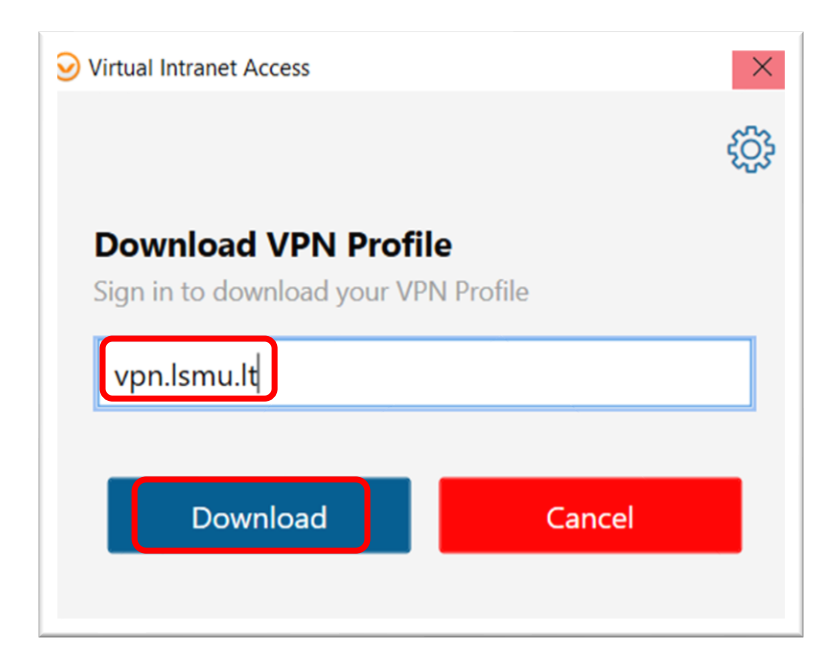

3. Tada suvedame savo pasijungimo vardą (*vardpavaxxx@kmu.lt*) ir slaptažodį. Spaudžiame *Proceed*.

| Virtual Intranet Access                            |        |
|----------------------------------------------------|--------|
| Connecting to: vpn.ls<br>Please provide credential | smu.lt |
| Username                                           |        |
| Password                                           |        |
|                                                    |        |
| Drawed                                             | Const  |
| Proceed                                            | Cancel |

4. Klientas atsisiunčia vartotojo prisijungimo profilį ir programos įdiegimas baigtas. Norėdami prisijungti prie LSMU VPN spaudžiame didelį apvalų mygtuką.

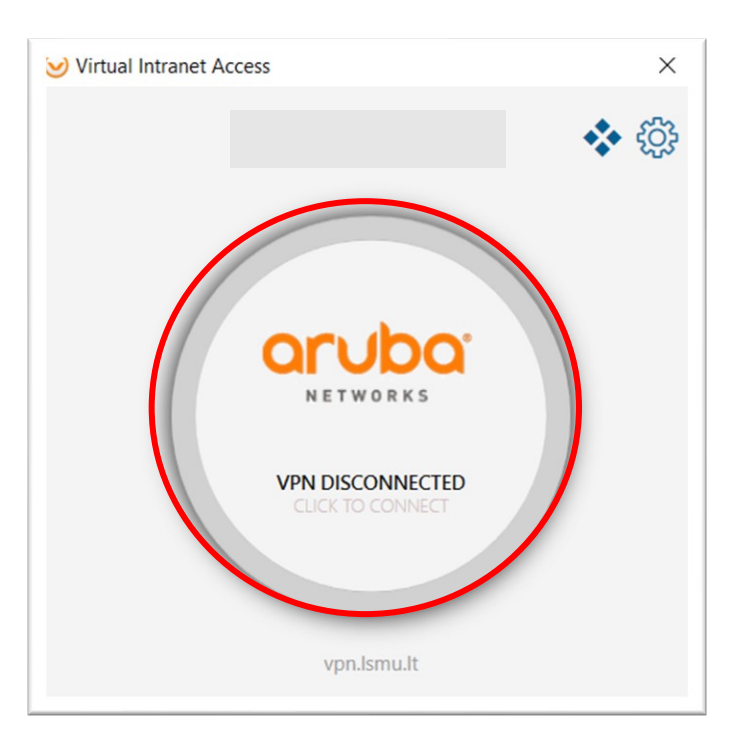

Sveikiname, Jūs pasijungėte LSMU VPN!

5. Jūsų darbalaukyje atsirado piktograma "Virtual Intranet Access" – tai prisijungimas prie LSMU VPN.

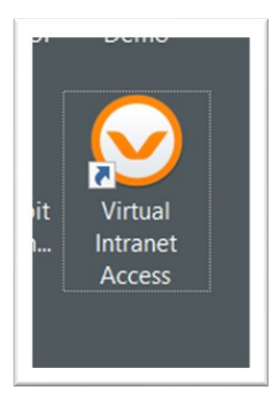

Po kompiuterio perkrovimo, norėdami prisijungti prie LSMU VPN, turėsite ją paleisti ir paspausti tą patį apvalų mygtuką.

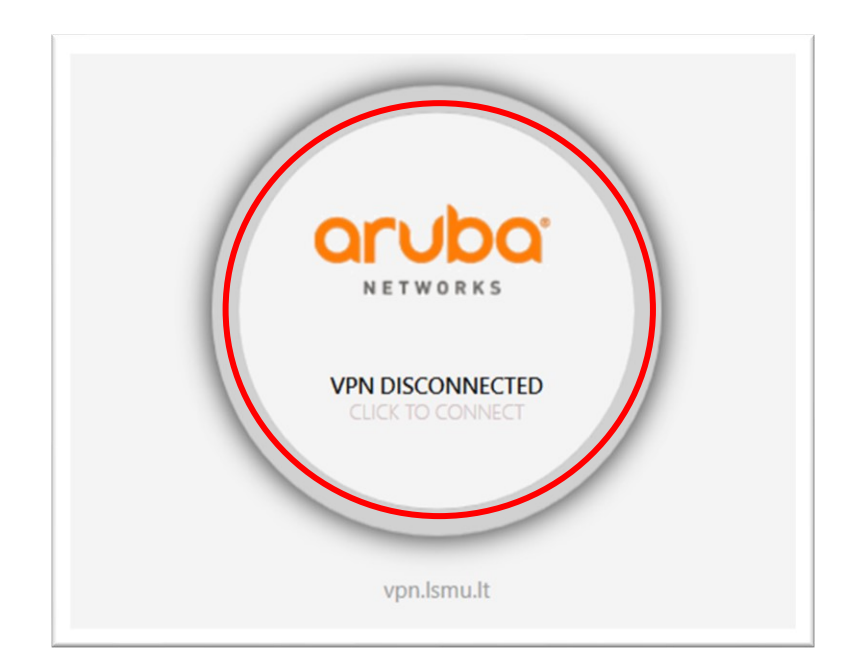

Susidūrę su sunkumais atsisiunčiant, diegiant ar naudojant LSMU VPN programą, kreipkitės <u>pagalba@lsmu.lt</u>